## Инструкция по продлению ключа PayControl

Данная инструкция предназначена для клиентов Банка, у которых истекает срок действия ключа PayControl. За 30 дней до окончания действия Вашего ключа, система будет уведомлять о необходимости продления. Если срок действия ключа не будет продлен, то доступ в систему будет заблокирован, в этом случае Вам необходимо обратиться к вашему менеджеру.

## ВАЖНО!

*Рекомендуем сохранить полученную инструкцию, т.к. продление ключа будет осуществляться в два этапа:* 

Этап 1. Создание и отправка в Банк запроса на продление ключа PayControl

## Этап 2. Замена ключа PayControl

## Этап 1. Создание и отправка в Банк запроса на продление ключа PayControl

### ВНИМАНИЕ!

Текущий ключ PayControl удалять не нужно, т.к. он будет необходим на втором этапе продления ключа PayControl.

- 1. На своем персональном компьютере/ноутбуке запустите один из браузеров: Internet Explorer, Google Chrome, Mozilla Firefox, Opera, Edge и пройдите по ссылке <u>https://ibank.rsb.ru</u>
- 2. Откроется страница авторизации, укажите Ваши учетные данные логин и пароль. Нажмите на кнопку «ВОЙТИ».

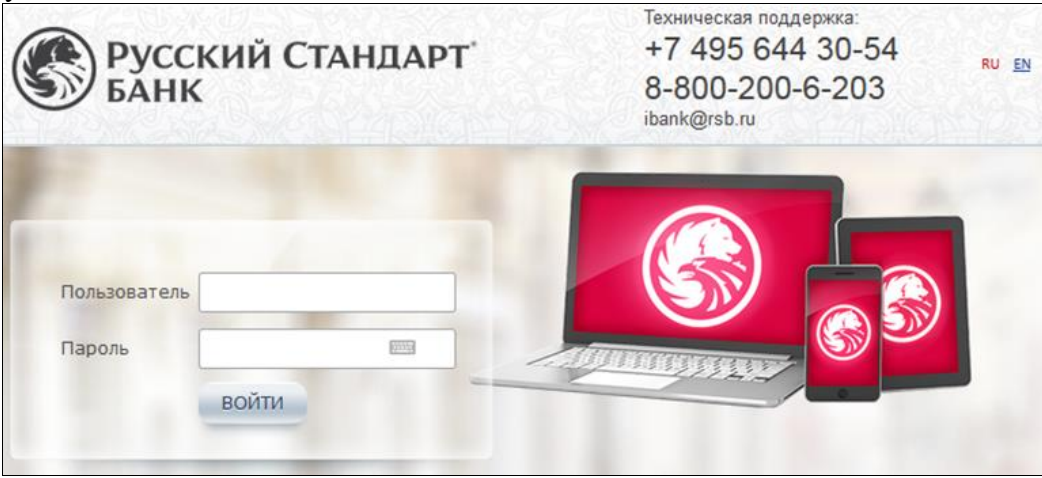

3. Откроется окно с информацией об окончании действия ключа PayControl, нажмите кнопку «Закрыть».

|                                                      |               | turner turner and a Br                      | :                |
|------------------------------------------------------|---------------|---------------------------------------------|------------------|
| средство подписи                                     | : номер ключа | : идентификатор ключа в РС                  | срок окончания 2 |
| Мониторинг (АО "Мониторинг"),<br>PayControl, 28 Тест | 28            | rsb58bd4fed-684b-4d28-b8ee-<br>e87b15b28380 | 09.06.2020       |
|                                                      |               |                                             |                  |
|                                                      |               |                                             |                  |
|                                                      |               |                                             |                  |
|                                                      |               |                                             |                  |

- 4. Подтвердите операцию на вход в систему с помощью действующего ключа PayControl.
- 5. В личном кабинете откройте Настройки 🧐 > Безопасность -> Запросы на продление ключа PayControl. Нажмите кнопку «Создать», в появившемся Запросе заполните поля

«Уполномоченное лицо клиента» и «Средство подписи». Подпишите и отправьте Запрос с помощью ключа PayControl.

|                                       | - D 🕺 🕜                          |   |
|---------------------------------------|----------------------------------|---|
| Сертификаты                           | Сменить пароль                   |   |
| <br>Запросы на новый сертификат       | Настройки главной страницы       |   |
| Запросы на перегенерацию сертификата  | Безопасность                     | Þ |
| Запросы на отзыв сертификата          | Справочники                      | Þ |
| Сеансовые ключи                       | Нормативно-справочная информация | Þ |
| Ключи Mobi PASS                       | Подсистема импорта/экспорта      | Þ |
| Ключи eToken PASS                     | Настройки пользователя           |   |
| Ключи PayControl                      | Шаблоны                          |   |
| Запросы на продление ключа PayControl |                                  |   |
| Токены OAUTH (клиент)                 |                                  |   |

|                                                                                                    |                                            | Control          | ×                          |
|----------------------------------------------------------------------------------------------------|--------------------------------------------|------------------|----------------------------|
| запрос на продл                                                                                                    | ение ключа гау                             | Juntion          |                            |
| Номер 1 Д                                                                                                    | ата 21.05.2020 🛐                           |                  |                            |
| Иванов (                                                                                                    | іегта<br>Гергей Тест, АО "Монитор          | инг"             | ~                          |
| Средство подписи                                                                                                    |                                            |                  |                            |
| Иванов Сергей Тео                                                                                                    | ст (АО "Мониторинг"), Рау                  | (Control, 1561   | ~                          |
| Сведения о ключе:                                                                                                    |                                            |                  |                            |
| Ключ                                                                                                    | rsb23ba043a-1fda-4950                      | d-9e77-25f61b2d: | 3301                       |
| спосов получения ключей                                                                                                    | П Ключ Те                                  | ликом            | ~                          |
| Привязать ключевую и<br>Сообщение из банка           Подписать и отп                                                                                                    | нформацию к устройству<br>равить           | Сохранит         | ъ                          |
| Привязать ключевую и<br>Сообщение из банка<br>Подписать и отп<br>Результаты по                                                                                                    | нформацию к устройству<br>равить           | Сохранит         | ъ<br>Х                     |
| Привязать ключевую и<br>Сообщение из банка<br>Подписать и отп<br>Результаты псо<br>Сообщение из банка                                                                                      | нформацию к устройству<br>равить<br>рдписи | Сохранит         | ь<br>Х                     |
| Привязать ключевую и<br>Сообщение из банка<br>Подписать и отп<br>Результаты пс<br>Всего для подписи                                                                                        | нформацию к устройству<br>равить<br>ОДПИСИ | Сохранит         | Þ<br>×<br>1                |
| Привязать ключевую и<br>Сообщение из банка<br>Подписать и отп<br>Результаты по<br>Всего для подписи<br>Успешно подписано                                                                   | нформацию к устройству<br>равить<br>ОДПИСИ | Сохранит         | •                          |
| Привязать ключевую и<br>Сообщение из банка<br>Подписать и отп<br>Результаты по<br>Всего для подписи<br>Успешно подписано<br>Не подписано                                                   | нформацию к устройству<br>равить<br>раписи | Сохранит         | Þ<br>1<br>1                |
| Привязать ключевую и<br>Сообщение из банка<br>Подписать и отп<br>Результаты по<br>Всего для подписи<br>Успешно подписано<br>Не подписано<br>Готовых к отправке                             | равить<br>раписи                           | Сохранит         | ×                          |
| Привязать ключевую и<br>Сообщение из банка           Подписать и отп           Результаты пс           Всего для подписи           Успешно подписано<br>Не подписано<br>Готовых к отправке | равить<br>равить<br>равить                 | Сохранит         | b<br>X<br>1<br>1<br>1<br>1 |

6. «Запрос на продление ключа PayControl» будет обработан Банком в течение 2-х рабочих дней. После обработки Запроса, при входе в личный кабинет система предложит Вам «Подтвердить использование ключа PayControl», в этом случае перейдите к выполнению «Этап 2».

| Подтверждение использования ключа PayControl                                                                                                    |                                                                                        |   |  |  |  |
|----------------------------------------------------------------------------------------------------|----------------------------------------------------------------------------------------|---|--|--|--|
|                                                                                                    | Доступен для активации ключ PayControl                                                 |   |  |  |  |
| ID ключа PayControl                                                                                                    | ID ключа PayControl rsb 636ae01d-3b 63-4dbd-a94c-de9ba4729b4d                          |   |  |  |  |
| Дата начала действия                                                                                                    | 26.05.2021                                                                             |   |  |  |  |
| Дата окончания действия                                                                                                    | 26.05.2022                                                                             |   |  |  |  |
| Название средства подписи                                                                                                    | Название средства подписи Тестовый ключ PayControl (ИП "Мониторинг"), PayControl, 7909 |   |  |  |  |
| Для начала использования ключа в Системе ДБО подтвердите, что ключ доступен для подписи в мобильном приложении PayControl.<br>Если данный ключ не должен использоваться, то нажмите кнопку 'Отвергнуть использование ключа' |                                                                                        |   |  |  |  |
| Подтверди                                                                                                    | ть использование ключа Отложить Отвергнуть использование ключ                          | a |  |  |  |

### ВАЖНО!

До момента обработки Запроса подтверждать операции возможно действующим ключом PayControl.

## Этап 2. Замена ключа PayControl

Направленный Вами Запрос на продление ключа PayControl обработан Банком. Пройдите процедуру замены ключа.

### ВАЖНО!

Генерация ключа PayControl возможна только на одно мобильное устройство, перенести / скопировать / восстановить из резервной копии ключ PayControl не представляется возможным.

Формирование электронной подписи возможно двумя способами.

Способ 1 — Ключ электронной подписи устанавливается в приложение «РС Бизнес Онлайн»; Способ 2 — Ключ электронной подписи устанавливается в приложение «PayControl».

# <u>Способ 1.</u> Генерация ключа в приложение «РС Бизнес Онлайн»

1. Для работы с ключом PayControl необходимо на Ваш смартфон установить мобильное приложение «PC Бизнес Онлайн» через официальный магазин приложений RuStore<sup>1</sup>.

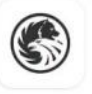

РС Бизнес Онлайн Russian Standard Bank

- 2. На своем персональном компьютере/ноутбуке запустите один из браузеров: Internet Explorer, Google Chrome, Mozilla Firefox, Opera, Edge и пройдите по ссылке <u>https://ibank.rsb.ru</u>
- 3. Откроется страница авторизации, укажите Ваши учетные данные логин и пароль. Нажмите на кнопку «ВОЙТИ».

<sup>1</sup> Скачать RuStore возможно на официальном сайте <u>www.rustore.ru</u>

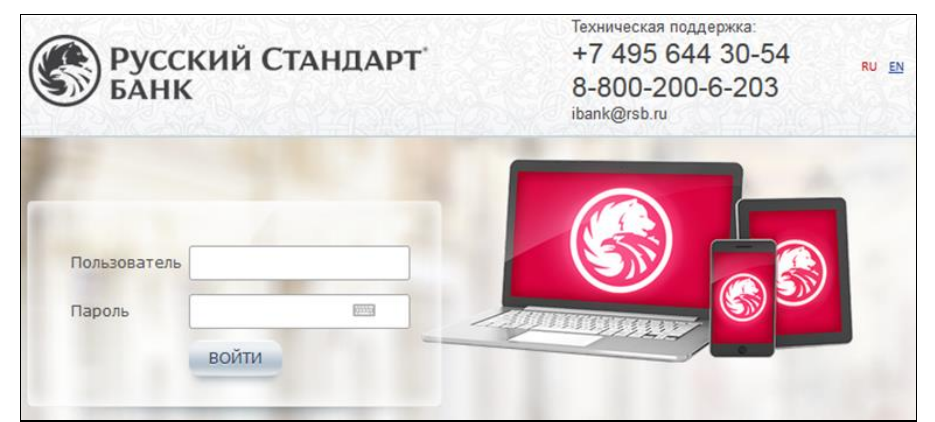

- 4. После входа в систему откроется окно "Двухфакторная аутентификация PayControl", подтвердите операцию на вход в систему с помощью действующего ключа PayControl.
- 5. В появившемся окне нажмите кнопку «Переход на отложенный ключ».

| Подтверждение ис           | пользования ключ           | a PayControl             |                                               | >    |
|----------------------------|----------------------------|--------------------------|-----------------------------------------------|------|
|                            | Доступен для активации кл  | пюч PayControl           |                                               |      |
| ID ключа PayControl        | rsb1db7f019-13d0-49ab-a    | 4e1-56aae4b4e6c9         |                                               |      |
| Дата начала действия       | 03.03.2021                 |                          |                                               |      |
| Дата окончания действия    | 05.03.2022                 |                          |                                               |      |
| Название средства подлиси  | Петров Михаил Иванович     | , PayControl, 6173       |                                               |      |
| Для начала использования к | люча в Системе ДБО подте   | зердите, что ключ доступ | ен для подписи в мобильном приложении PayCont | cal. |
| Если данный ключ не долже  | н использоваться, то нажни | ите кнопку 'Не переходи  | гь на отложенный ключ.                        | IUC. |

6. На экране монитора появиться QR-код, который необходимо отсканировать приложением «РС Бизнес Онлайн».

| Загрузка ключа в приложение PayControl                                                                    | × |
|----------------------------------------------------------------------------------------------------|---|
| Необходимо загрузить новый ключ в мобильное приложение PayControl^                                        |   |
| - откройте приложение PayControl,                                                                         |   |
| <ul> <li>выберите пункт меню "Управление ключами",</li> </ul>                                             |   |
| <ul> <li>нажмите кнопку "Добавить ключ",</li> </ul>                                                       |   |
| - отсканируйте QR-код,                                                                                    |   |
| <ul> <li>в случае необходимости получите вторую часть ключа. В справочнике "Ключи PayControl",</li> </ul> |   |
| выполните операцию "Получить вторую часть ключа",                                                         |   |
| - подтвердите замену ключа в приложении PayControL                                                        |   |
|                                                                                                    |   |
| Закрыть                                                                                                   |   |

7. Откройте на смартфоне приложение «РС Бизнес Онлайн» введите свои учетные данные, нажмите кнопку «Войти».

| В Русский Стандарт<br>Банк |          |  |  |
|----------------------------|----------|--|--|
| Логин                      |          |  |  |
| 12345678                   | $\times$ |  |  |
| Пароль                     | 0        |  |  |
| Задать ПИН-код             | •        |  |  |
| войти                      |          |  |  |
| НАПОМНИТЬ ЛОГИН ИЛИ П      | ІАРОЛЬ   |  |  |
| Демо-режим                 |          |  |  |

8. Подтвердите вход в систему действующим ключом PayControl.

На экране мобильного устройства появится системное уведомление, следуйте рекомендациям диалогового окна.

Обращаем Ваше внимание, что нажимать на кнопку «Отмена» в информационном сообщении не нужно.

| Отпр  | оавлено в PayControl          |
|-------|-------------------------------|
| Вам   | отправлено PUSH-уведомление   |
| о не  | обходимости подтвердить       |
| авто  | ризацию. Если вы не получили  |
| увед  | омление, откройте приложение  |
| PayC  | Control и выберите пункт меню |
| Под   | твердить операции'.           |
| Авто  | ризация продолжится в         |
| случ  | ае подтверждения через        |
| серв  | ис PayControl. Просмотреть    |
| все з | запросы на подтверждение      |
| доку  | ментов и обработать их можно  |
| чере  | з приложение PayControl       |
|       | ОТМЕНА                        |

- 9. После подтверждения операции в приложении «PayControl», загрузится личный кабинет Мобильного банка.
- 10. В Мобильном банке перейдите в раздел «...» (Рис.1), далее выберите пункт «PayControl» (Рис.2) и нажмите «Добавить ключ» (Рис.3).

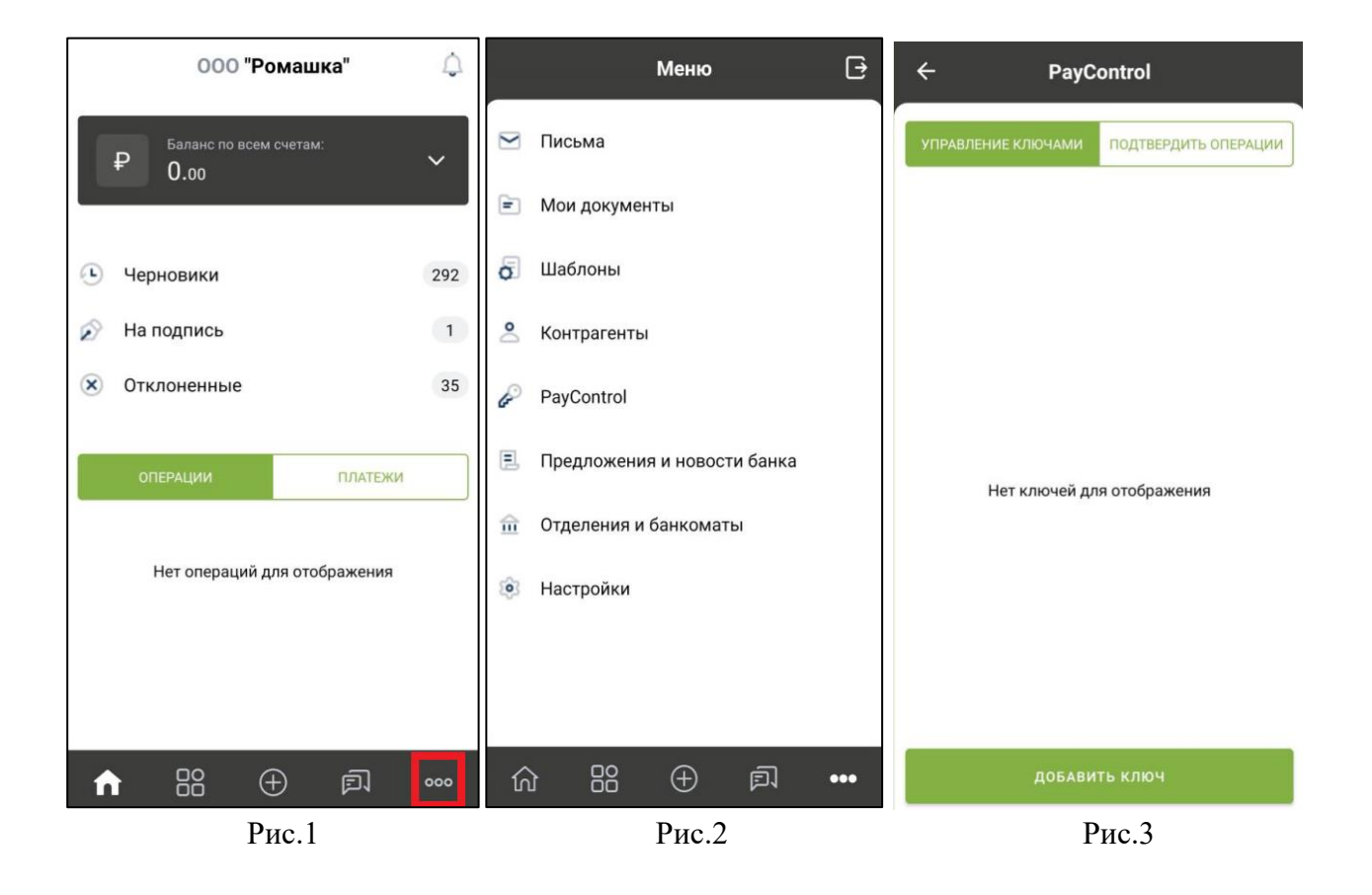

11. Отсканируйте QR-код, поднесите телефон к QR-коду на экране монитора, после этого в приложении «PC Бизнес Онлайн» сформируется ключ PayControl (Puc.4), далее придумайте имя ключу (Puc.5), в качестве дополнительной защиты Вы можете установить отпечаток пальца, Face ID или пароль на ключ PayControl (Puc.6). Отметим, что дополнительный пароль потребуется указывать при каждом входе в систему Интернет-Банк\Мобильный банк и при подписи электронных документов.

### ВНИМАНИЕ!

В случае утери пароля от ключа PayControl, изменения Touch ID или Face ID потребуется внеплановая замена ключа, оплата нового ключа осуществляется в соответствии с действующими тарифами Банка.

| 🔶 Добавление ключа                                                                                                    | 🔶 Добавление ключа          | - Добавление ключа                          |
|----------------------------------------------------------------------------------------------------|-----------------------------|---------------------------------------------|
| Тип ключа<br>Regular                                                                                                    | Придумайте название ключа   | Придумайте название ключа<br>Ключ           |
| Отпечаток устройства<br>Используется<br>Действителен до<br>07.05.2022<br>Идентификатор ключа<br>rsbd01643d6-c7e3-4e01-9f90-2ec3cc6af598 | Выбор средства защиты ключа | Выбор средства защиты ключа 😑               |
| продолжить                                                                                                    | продолжить                  | установить пароль<br>Без пароля<br>Touch ID |
| Рис.4                                                                                                    | Рис.5                       | Рис.6                                       |

![](_page_6_Figure_1.jpeg)

![](_page_6_Figure_2.jpeg)

| ← Добавление ключа                | 🔶 Добавление ключа                                            | ← PayControl                                                                  |
|-----------------------------------|---------------------------------------------------------------|-------------------------------------------------------------------------------|
| Придумайте название ключа<br>Ключ | Придумайте название ключа<br>Ключ                             | УПРАВЛЕНИЕ КЛЮЧАМИ ПОДТВЕРДИТЬ ОПЕРАЦИИ                                       |
| выбор средства защиты ключа       | Выбор средства защиты ключа                                   |                                                                               |
| Без пароля                        | Без пароля<br>Внимание!<br>Ключ 'Ключ' успешно добавлен<br>ОК | Ключ<br>rsbd01643d6-c7e3-4e01-9f90-2ec3cc6af598<br>Действителен до 07.05.2022 |
| продолжить                        | продолжить                                                    | добавить ключ                                                                 |
| Рис.7                             | Рис.8                                                         | Рис.9                                                                         |

- 12. На экране монитора закройте окно с QR-кодом используя кнопку «Закрыть».
- 13. В системе Интернет-Банк в течение 5 минут Вам будет сформирован электронный АКТ ПРИЗНАНИЯ КЛЮЧА ПОДПИСИ ДЛЯ ОБМЕНА СООБЩЕНИЯМИ, который необходимо подписать и отправить в Банк.

Для этого зайдите в раздел Продукты и Услуги -> Электронный офис -> Документы из банка, выделите Акт и нажмите кнопку «Подписать».

| ГЛАВНАЯ                   | СЧЕТА ПЛАТЕЖНЫЕ ДОІ                        | КУМЕНТЫ ПИСЬМА                  | продукты и услуги 1                                 |            |                           |
|---------------------------|--------------------------------------------|---------------------------------|-----------------------------------------------------|------------|---------------------------|
|                           |                                            |                                 | Зарплатный проект<br>Электронный офис               |            | анты из банка <b>(1</b> ) |
|                           |                                            |                                 | Запросы на отзыв документо                          | ов         |                           |
| Главная / Прод<br>Докумен | укты и услуги / Электронный<br>ТЫ ИЗ банка | офис /                          |                                                     |            |                           |
| Подписат                  | ь Отправить                                | Еще 🗸                           |                                                     |            |                           |
| Дата с                    | no                                         | <b>Б</b> Документ               |                                                     |            | Показать                  |
| 🗸 Номер                   | Документ                                   | Ha                              | аименование                                         | Дата       | Статус                    |
| <b>S</b>                  | АКТ ПРИЗНАНИЯ В<br>ДЛЯ ОБМЕНА СОО          | СЛЮЧА ПОДПИСИ АН<br>БЩЕНИЯМИ ДЛ | СТ ПРИЗНАНИЯ КЛЮЧА ПОДПИСИ<br>ЛЯ ОБМЕНА СООБЩЕНИЯМИ | 25.03.2020 | Доставлен                 |

14. Для подписи документа введите из СМС одноразовый пароль и нажмите «Подписать».

| Ввод о                 | дноразового пароля                                                                                                    | × |
|------------------------|----------------------------------------------------------------------------------------------------|---|
| <mark>Д</mark> окумент | Документ из банка:<br>Номер 1 от 25.03.2020<br>Наименование документа: АКТ ПРИЗНАНИЯ КЛЮЧА ПОДПИСИ ДЛЯ ОБМЕНА<br>СООБЩЕНИЯМИ | • |
| Пароль                 | Введите одноразовый пароль, полученный по SMS                                                                                |   |
|                        | Подписать Отмена                                                                                                    |   |

15. Нажмите кнопку «Отправить».

| Результаты подписи    | ×       |
|-----------------------|---------|
| Всего для подписи     | þ       |
| Успешно подписано     | 1       |
| Не подписано          | 0       |
| Готовых к отправке    | 1       |
| Отправить             | Закрыть |
| Отправка докумен      | тов ×   |
| Успешно отправлено: 1 |         |
|                       |         |

16. «АКТ ПРИЗНАНИЯ КЛЮЧА ПОДПИСИ ДЛЯ ОБМЕНА СООБЩЕНИЯМИ» будет обработан Банком в течение 2-х рабочих дней. В этот период, функционал системы Интернет-Банк будет ограничен для проведения операций по расчетному счету, работа в мобильном приложении «РС Бизнес Онлайн» будет недоступна.

<u>Информация о возобновлении функционала личного кабинета будет направлена</u> дополнительно на Baш E-mail.

### ВАЖНО!

Обращаем Ваше внимание, что ПРИ УТЕРЕ МОБИЛЬНОГО ТЕЛЕФОНА / УДАЛЕНИЯ ПРИЛОЖЕНИЯ «РС Бизнес Онлайн» / УТРАТЫ ПАРОЛЯ НА КЛЮЧ PayControl/ смены Face ID или отпечатка пальца / потребуется внеплановая замена ключа, оплата нового ключа осуществляется в соответствии с действующими тарифами Банка.

## Способ 2. Генерация ключа в приложение «PayControl»

- 1. На своем персональном компьютере/ноутбуке запустите один из браузеров: Internet Explorer, Google Chrome, Mozilla Firefox, Opera, Edge и пройдите по ссылке <u>https://ibank.rsb.ru</u>
- 2. Откроется страница авторизации, укажите Ваши учетные данные логин и пароль. Нажмите на кнопку «ВОЙТИ».

![](_page_8_Picture_5.jpeg)

- 3. После входа в систему откроется окно "Двухфакторная аутентификация PayControl", подтвердите операцию на вход в систему с помощью действующего ключа PayControl.
- 4. В появившемся окне нажмите кнопку «Переход на отложенный ключ».

|                          | Доступен для активации ключ PayControl   |
|--------------------------|------------------------------------------|
| ID ключа PayControl      | rsb1db7f019-13d0-49ab-a4e1-56aae4b4e6c9  |
| Дата начала действия     | 03.03.2021                               |
| Дата окончания действия  | 03.03.2022                               |
| азвание средства подлиси | Петров Михаил Иванович, PayControl, 6173 |
|                          |                                          |

5. Откройте на смартфоне приложение «PayControl» С, отсканируйте QR-код, поднесите телефон к QR-коду на экране монитора и дождитесь сообщение о присвоении ключу имени.

![](_page_9_Figure_0.jpeg)

6. Придумайте имя ключу или оставьте наименование присвоенное системой.

|   | 3aı | срыті | Ь  |               |                       |       |                      |                        |            |      |           |
|---|-----|-------|----|---------------|-----------------------|-------|----------------------|------------------------|------------|------|-----------|
|   |     |       | З  | вада<br>но ис | а <b>йте</b><br>польз | е им  | <b>я кл</b><br>ь имя | <b>1ЮЧ</b> а<br>а сист | а<br>гемы. |      |           |
|   |     |       |    | л             | ибо з                 | вадат | ь сво                | ë                      | 0          |      |           |
|   |     |       |    |               | Кл                    | юч те | ест                  |                        |            |      |           |
|   |     |       |    |               | Д                     | алее  |                      |                        |            |      |           |
|   |     |       |    |               |                       |       |                      |                        |            |      |           |
|   |     |       |    |               |                       |       |                      |                        |            |      |           |
|   |     |       |    |               |                       |       |                      |                        |            |      |           |
|   |     |       |    |               |                       |       |                      |                        |            |      |           |
|   |     | «тес  | т» |               |                       | теста | 1                    |                        | те         | есто |           |
|   | й   | ц     | У  | к             | е                     | н     | Г                    | ш                      | щ          | 3    | x         |
|   | φ   | ы     | в  | а             | П                     | р     | 0                    | Л                      | д          | ж    | Э         |
| ŀ | Ŷ   | Я     | ч  | с             | м                     | И     | Т                    | ь                      | б          | ю    | $\otimes$ |
|   | 123 | 6     |    |               | Г                     | Іробе | ял                   |                        |            | Вво  | 1         |
|   | ¢   | €     |    |               |                       |       |                      |                        |            | ļ    | ),        |

7. При необходимости в качестве дополнительной защиты Вы можете установить отпечаток пальца, Face ID или пароль на ключ PayControl. Отметим, что дополнительный пароль потребуется указывать при каждом входе в систему Интернет-Банк\Мобильный банк и при подписи электронных документов. Установка пароля на ключ PayControl не является обязательной процедурой.

![](_page_10_Picture_0.jpeg)

### ВНИМАНИЕ!

В случае утери пароля от ключа PayControl, изменения Touch ID или Face ID потребуется внеплановая замена ключа, оплата нового ключа осуществляется в соответствии с действующими тарифами Банка.

- 8. На экране монитора закройте окно с QR-кодом, нажмите кнопку «Закрыть».
- 9. После генерации ключа PayControl в течение 5 минут Вам будет сформирован АКТ ПРИЗНАНИЯ КЛЮЧА ПОДПИСИ ДЛЯ ОБМЕНА СООБЩЕНИЯМИ, который необходимо подписать и отправить в Банк.

Зайдите в раздел Продукты и Услуги -> Электронный офис -> Документы из банка, выделите Акт и нажмите кнопку «Подписать».

| ГЛАВНАЯ                 | СЧЕТА                  | ПЛАТЕЖНЫЕ ДОК                     | сументы пис               | ьма              | продукты и услуги 1                          |          |                      |
|-------------------------|------------------------|-----------------------------------|---------------------------|------------------|----------------------------------------------|----------|----------------------|
|                         |                        |                                   |                           |                  | Зарплатный проект                            | •        |                      |
|                         |                        |                                   |                           |                  | Электронный офис                             | <b>1</b> | Документы из банка 1 |
|                         |                        |                                   |                           |                  | Запросы на отзыв документо                   | рв       |                      |
| Главная / Про<br>Докуме | одукты и усл<br>НТЫ ИЗ | іуги / Электронный<br>6 банка     | офис /                    |                  |                                              |          |                      |
| Подписа                 | ать                    | Отправить                         | Еще 🗸                     |                  |                                              |          |                      |
| Дата с                  | (                      | <b>з</b> ) по                     | <u>Б</u>                  | мент             |                                              |          | Показать             |
| 🗹 Номер                 |                        | Документ                          |                           | Наиме            | нование                                      | Дата     | Статус               |
|                         | 1                      | АКТ ПРИЗНАНИЯ К<br>ДЛЯ ОБМЕНА СОО | СЛЮЧА ПОДПИСИ<br>БЩЕНИЯМИ | 1 АКТ П<br>ДЛЯ О | РИЗНАНИЯ КЛЮЧА ПОДПИСИ<br>ОБМЕНА СООБЩЕНИЯМИ | 25.03.2  | 2020 Доставлен       |

10. Для подписи документа введите из СМС одноразовый пароль и нажмите «Подписать».

| Ввод о   | дноразового пароля                                                                              |                                   | ×            |
|----------|-------------------------------------------------------------------------------------------------|-----------------------------------|--------------|
| Документ | Документ из банка:<br>Номер 1 от 25.03.2020<br>Наименование документа: АКТ ПРИЗН<br>СООБЩЕНИЯМИ | ІАНИЯ КЛЮЧА ПОДПИСИ               | 1 ДЛЯ ОБМЕНА |
| Пароль   | Введите одноразовый пароль, получен<br>Пере                                                     | ный по SMS<br>генерировать пароль |              |
|          |                                                                                                 | Подписать                         | Отмена       |

11. Нажмите кнопку «Отправить».

| Результаты подписи  | × |
|---------------------|---|
| Всего для подписи   | 1 |
| Успешно подписано   | 1 |
| Не подписано        | 0 |
| Готовых к отправке  | 1 |
| Отправить Закрыть   |   |
|                     |   |
| Отправка документов | × |

12. «АКТ ПРИЗНАНИЯ КЛЮЧА ПОДПИСИ ДЛЯ ОБМЕНА СООБЩЕНИЯМИ» будет обработан Банком в течение 2-х рабочих дней. В этот период, функционал системы Интернет-Банк будет ограничен для проведения операций по расчетному счету, работа в мобильном приложении ««РС Бизнес Онлайн» будет недоступна.

## <u>Информация о возобновлении функционала личного кабинета будет направлена</u> дополнительно на Baш E-mail.

## ВАЖНО!

Обращаем Ваше внимание, что ПРИ УТЕРЕ МОБИЛЬНОГО ТЕЛЕФОНА / УДАЛЕНИЯ ПРИЛОЖЕНИЯ PayControl / УТРАТЫ ПАРОЛЯ НА КЛЮЧ PayControl / смены Face ID или отпечатка пальца, потребуется внеплановая замена ключа, оплата нового ключа осуществляется в соответствии с действующими тарифами Банка.

Поздравляем, все этапы пройдены! Ожидайте сообщения из Банка об активации системы «Интернет-Банк» на ваш email-адрес. По вопросам настройки системы можно обратиться в службу технической поддержки по телефонам +7-495-644-30-54; 8-800-200-6-203 (звонок по России бесплатный), или написать письмо на адрес электронной почты <u>ibank@rsb.ru</u>